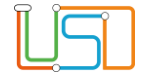

# Änderungen in LUSDik R.27 zu Einschulung, Schulpflicht, Übergang Sek. I und übergreifenden Funktionalitäten

#### Inhalt

| Anderungen in LUSDik R.27 zu Einschulung, Schulpflicht, Übergang Sek. I und übergreifenden Funktionalitäten | 1 |
|----------------------------------------------------------------------------------------------------|---|
| Einführung                                                                                                  | 1 |
| Einschulung                                                                                                 | 2 |
| Schulpflicht                                                                                                | 3 |
| Übergang Sek. I                                                                                             | 5 |
| Übergreifende Funktionalitäten                                                                              | 6 |
| Hilfe                                                                                                    | 7 |

### Einführung

Ab Ende August 2024 gibt es einige Erneuerungen in LUSDik für die Bereiche Einschulung und Schulpflicht. Neben einer detaillierteren Datensatzhistorie im Bereich Einschulung, können nun im Bereich Schulpflicht Schulversäumnisse hinzugefügt und bearbeitet werden. Davon abgesehen bietet die Spalte Lebenszyklusstatus eine bessere Filterfunktion und die Spalte Umlenkung eine bessere Übersicht für die Bearbeitung von Übergang Sek. I.

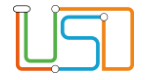

X

### Einschulung

Im Bereich **Einschulung** werden nun unter **ESB-Schule zuordnen**, **Anmeldungen auswerten**, **Schulplätze vergeben** und **An Schulamt überweisen**, im Unterdialog **Anmeldedaten bearbeiten**, Änderungen des Datensatze im Register **Datensatzhistorie** detaillierter vermerkt.

| art                   |   |        | Schüler | Gesetzliche Vertreter     | Anmeldedaten        | Wunschschulen          | Datensatzhistorie   | Fehlermeldungen |
|-----------------------|---|--------|---------|---------------------------|---------------------|------------------------|---------------------|-----------------|
| nimport               | > | Einsch |         |                           |                     |                        |                     | 5               |
| alpflicht             | > |        |         | Ereignis ↓                |                     |                        |                     |                 |
| chulung               | ~ |        | • 2     | 1.08.2024   durch schular | mt10                |                        |                     |                 |
| B-Schule zuordnen     |   |        |         | Änderung im Kontrollkäste | chen 'GSV1-Poste    | mpfänger': Merkm       | al hinzugefügt      |                 |
| nmeldungen auswerten  |   |        |         | Änderung im Kontrollkäste | chen 'GSV1-Sorge    | eberechtigt': Merkn    | nal hinzugefügt     |                 |
| hulplätze vergeben    |   |        |         | Änderung im Kontrollkäste | chen 'GSV2-Poste    | mpfänger': Merkm       | al hinzugefügt      |                 |
| n Schulamt überweisen |   |        |         | Änderung im Kontrollkäst  | chen 'GSV2-Sorge    | eberechtigt': Merkn    | nal hinzugefügt     |                 |
| rgang Sek. I          | > |        |         | Änderung im Feld 'Beurlaı | ubung/Befreiung'    | : [leer] -> [Beurlauk  | oung ist beantragt] |                 |
| niv                   | > |        |         | Änderung im Feld 'Beurlaı | ubung/Befreiung     | von': [leer] -> [26.0  | 8.2024]             |                 |
|                       |   |        |         | Änderung im Feld 'Beurlaı | ubung/Befreiung     | bis': [leer] -> [26.09 | 9.2024]             |                 |
|                       |   |        |         | Änderung im Feld 'Vornan  | me': [Finn] -> [Fin | n Joe]                 |                     |                 |
|                       |   |        |         | Änderung im Feld 'GSV1-\  | Vorname': [Stever   | ] -> [Steffen]         |                     |                 |

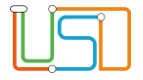

### Schulpflicht

Mit Berechtigungen für Schulpflichtüberwachung können nun unter dem Punkt **Schulpflicht > Versäumnisse bearbeiten** im Register **in Bearbeitung** Schulversäumnisse, die von den Schulen gemeldet werden, bearbeitet werden.

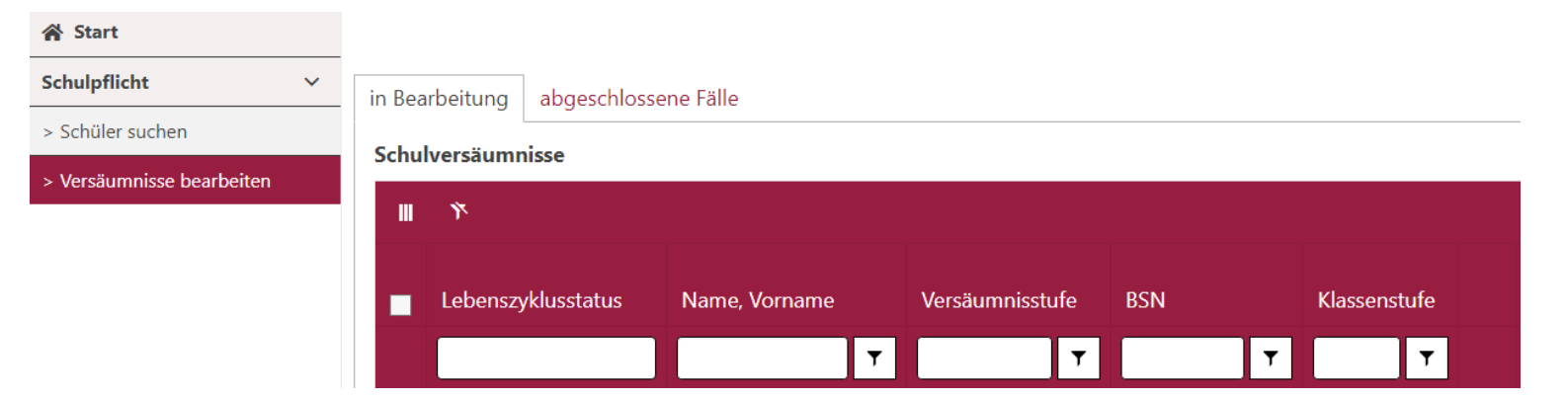

Unter dem Register **abgeschlossene Fälle** werden die Verfahren aufgelistet, die den Lebenszyklusstatus "abgeschlossen" und "eingestellt" haben.

| 😭 Start                   |                                                                                                    |
|---------------------------|----------------------------------------------------------------------------------------------------|
| Schulpflicht V            | in Bearbeitung abgeschlossene Fälle                                                                                                    |
| > Schüler suchen          |                                                                                                    |
| > Versäumnisse bearbeiten | Schulversaumnisse   III N   Lebenszyklusstatus Name, Vorname Versäumnisstufe BSN Klassenstufe Verfahren/Anzeigen Aktuellster Eingang 1. Fehltage   Lebenszyklusstatus T T T T T T T |
| S. 3                      |                                                                                                    |

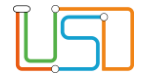

Mit einem Klick auf den Namen eines Datensatzes, sowohl im Register **in Bearbeitung** als auch im Register **abgeschlossene Fälle**, öffnet sich der Unterdialog **Schulversäumnis anzeigen**, in dem dann gearbeitet werden kann. In diesem befinden sich die Register **Schüler**, **GSV**, **Fehlzeiten**, **Maßnahme Schule**, **Maßnahme Schulamt** und **Verfahrenshistorie**.

| ≣            | Schulvers | äumnis | anzeigen - V | erfahren 1 20.08.202 | 4 - Hauptanzeige 1.0 - | 23.03.2015      |                      |                     |  |
|--------------|-----------|--------|--------------|----------------------|------------------------|-----------------|----------------------|---------------------|--|
| 😤 Start      |           |        | Caballar     | 604                  | Table Bas              | Maßnahma Sahala | Mellachers Celularit | Madek constitute de |  |
| Schuloflicht | ~         |        | Schuler      | GSV                  | Fenizeiten             | Mabhanme Schule | Mabhahme Schulamt    | vertahrenshistorie  |  |

Im Register Maßnahme Schulamt kann oben links im Feld Maßnahme eine der folgenden Schulamtsmaßnahmen ausgewählt werden:

1. Verwarnung Schulversäumnis anzeigen - Verfahren 1 20.08.2024 - Hauptanzeige 1.0 . 2. Verwarnung GSV Fehlzeiten Maßnahme Schule Maßnahme Schulamt Schüler Schriftliche Stellungnahme Schulamtmaßnahme hinzufügen Einladung Anhörung Maßnahme Datum 1. Anhörung 2. Anhörung Q, Datum Androhung Bußgeld 01.08.24 Bußgeld verhängt 1. Verwarnung Androhung polizeiliche Zuführung 2. Verwarnung Polizeiliche Zuführungen schriftliche Stellungnahme Anzeige JugA gem. § 126 SchulG Einladung Anhörung 1. Anhörung Ankündigung Hausbesuch Hausbesuch

Im Register Verfahrenshistorie sind alle Bearbeitungsschritte der Maßnahmen aufgelistet.

Alle anderen Register sind nicht bearbeitbar.

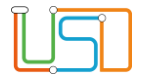

K

## Übergang Sek. I

Wenn LUSDik <u>mit der Berechtigung Steuerung Sek. I</u> genutzt wird, ist unter **Übergang Sek. I > Übersicht > Jahrgang 7** die Spalte **Umlenkung** zu sehen. In dieser wird der Wert **ja** angezeigt, wenn die Spalte **angenommen** den Eintrag "Zuweisung qua Amt" hat und die Spalte **Wohnbezirk** nicht die ersten beiden Ziffern der Spalte **Zielschule** hat. Wenn das nicht zutrifft, steht in der Spalte **nein**.

| 🖀 Start               | Anmeldungen           |               |                            |                 |              |        |           |           |              |           |     |  |
|-----------------------|-----------------------|---------------|----------------------------|-----------------|--------------|--------|-----------|-----------|--------------|-----------|-----|--|
| Übergang Sek. I 🗸 🗸 🗸 | Jahrgang 7 Jahrgang 5 |               |                            |                 |              |        |           |           |              |           |     |  |
| > Übersicht           |                       |               |                            |                 |              |        |           |           |              |           | ВВ  |  |
|                       |                       | Я.            |                            |                 |              |        |           |           |              |           |     |  |
|                       |                       | Status/Fehler | Lebenszyklusstatus         | Name, Vorname 👎 | Geburtsdatum | Vunsch | 3. Wunsch | Umlenkung | SoPād-Bedarf | Härtefall | Ge  |  |
|                       |                       |               |                            | ۲               | Tag.Mona 🛱 🔻 | ۲      | ۲         | ۲         | ۲            |           | 7   |  |
|                       |                       |               | Anmeldedaten<br>erfasst    |                 | 29.07.2012   | (06    | 11K02     | nein      | 1            |           |     |  |
|                       |                       |               | zur Aufnahme<br>überwiesen |                 | 28.08.2012   |        |           | nein      |              |           |     |  |
|                       |                       | ~             | aufgenommen                |                 | 17.10.2011   | (03    | 03Y14     | nein      |              |           | bea |  |
|                       |                       |               | zur Aufnahme<br>überwiesen |                 | 05.03.2012   | (05    | 02K01     | nein      |              |           | bez |  |
|                       |                       |               | Anmeldedaten<br>erfasst    |                 | 11.11.2012   | ′06    | 12Y07     | nein      |              |           |     |  |
|                       |                       |               |                            |                 |              | <      |           |           |              |           | >   |  |

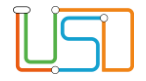

# Übergreifende Funktionalitäten

Zu guter Letzt wurde die Spalte Lebenszyklusstatus in den Tabellen angepasst. Bei Klick auf das Filterfeld werden nun die Auswahlmöglichkeiten angezeigt.

| 😤 Start                  | Anm  | eldungen        |                            |                                        |              |            |             |          |              |          |
|--------------------------|------|-----------------|----------------------------|----------------------------------------|--------------|------------|-------------|----------|--------------|----------|
| Datenimport >            | Jahr | rgang 7 Jahrgan | g 5                        |                                        |              |            |             |          |              |          |
| Schulpflicht >           |      |                 |                            |                                        |              |            |             |          |              | BA B+ B+ |
| Einschulung >            |      | n 19            |                            |                                        |              |            |             |          |              |          |
| Übergang Sek. I 🛛 🗸      |      | Status/Fehler   | Lebenszyklusstatus         | Name, Vorname †                        | Geburtsdatum | Wohnbezirk | Grundschule | Prognose | Durchschnitt | 1. FS    |
| > Anmeldungen auswerten  |      |                 |                            | T                                      | Tag.Mona 🕄 🔻 | <b>T</b>   | T           | 7        | T            | 7        |
| > Jg.5-Schulen zuordnen  |      |                 | Anmeldedaten*              |                                        | 27.01.2012   | 10         | 10605       | GVM      | 22           | 6        |
| > Jg.7-Schulen zuordnen  |      |                 | erfasst                    |                                        | 27.01.2012   | 10         | 10005       | OTM      | 6,6          |          |
| > An Schulamt überweisen |      | □ ▲             | Initial<br>angelegt        | the second second second second second | 01.09.2011   |            | 14Z97       | GYM      | 1,6          | E        |
| Archiv >                 | - 0  | 0               | Zielschule<br>zugeordnet   |                                        | 28.11.2011   | 09         | 09P13       | GYM      | 2,1          | E        |
|                          |      |                 | Anmeldedaten<br>erfasst    |                                        | 22.09.2012   | 10         | 10G13       | GYM      | 1,6          | E        |
|                          | C    | 1               | Anmeldedaten<br>erfasst    | its formation, which is                | 11.04.2011   | 10         | 10K10       | ISS      | 2,7          | E        |
|                          |      |                 | Anmeldedaten<br>erfasst    |                                        | 05.01.2012   | 10         | 10G11       | GYM      | 2,2          | E        |
|                          | C    | 0               | Anmeldedaten<br>erfasst    |                                        | 22.09.2012   | 10         | 10G12       | GYM      | 1,2          | E        |
|                          |      | 2               | zur Aufnahme<br>überwiesen |                                        | 17.08.2012   | 10         | 10G34       | GYM      | 1,3          | E        |

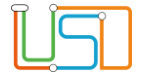

#### Hilfe

Sollten Sie Fragen zu LUSDik haben oder bei der Anwendung Hilfe benötigen, wenden Sie sich bitte an das Schulservicezentrum Berlin (SSZB), entweder per E-Mail an <u>sszb@schule.berlin.de</u> oder per Telefon an 030 90249 4666.